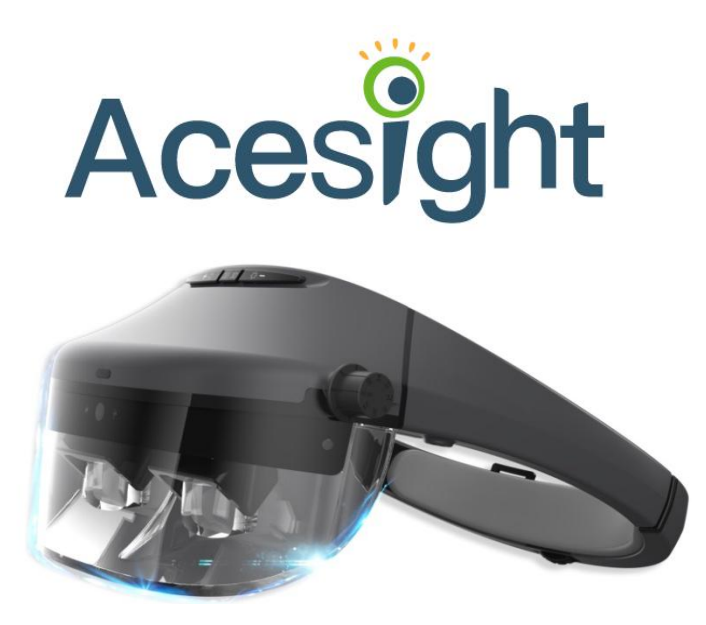

Руководство по эксплуатации Acesight S Версия 1.3

### Содержание

| 1. | Комплектация4                                              |
|----|------------------------------------------------------------|
|    | 1.1 Вспомогательные принадлежности к устройству            |
| 2. | Начало работы7                                             |
|    | <ul> <li>2.1 Подготовка к использованию Acesight</li></ul> |
| 3. | Основные функции14                                         |
|    | 3.1 Включение/Выключение14                                 |

|    | 3.2 Увеличение/Уменьшение масштаба                   | 14        |
|----|------------------------------------------------------|-----------|
|    | 3.3 Фиксация фокуса                                  | 15        |
|    | 3.4 Цветовой режим                                   | 16        |
|    | 3.4.1 Стандартный цветовой режим                     | 16        |
|    | 3.4.2 Любимый цветовой режим                         | 17        |
|    | 3.5 Контур                                           | 19        |
|    | 3.6 Настройка толщины контуров / контраста высококов | нтрастных |
|    | цветов                                               |           |
|    | 3.7 Быстрое восстановление                           | 21        |
|    | 3.8 Регулировка яркости                              | 22        |
| 4. | Дополнительные функции                               | 23        |
|    | 4.1 Режим плавающего чтения                          | 23        |
|    | 4.1.1 Вход в предварительный просмотр                | 24        |
|    | 4.1.2 Вход/Выход из режима плавающего чтения         |           |
|    | 4.2 Блокировка/Разблокировка пульта управления       | 26        |
|    |                                                      |           |

# Руководство по эксплуатации

| 5. | Меню                        | . 27 |
|----|-----------------------------|------|
|    | 5.1 Калибровка              | . 28 |
|    | 5.2 Визуальные стили        | 28   |
|    | 5.3 Частота обновления      | 29   |
|    | 5.4 Версия                  | . 30 |
| 6. | Примечания по использованию | . 31 |

### 1. Комплектация

1.1 ВСПОМОГАТЕЛЬНЫЕ ПРИНАДЛЕЖНОСТИ К УСТРОЙСТВУ

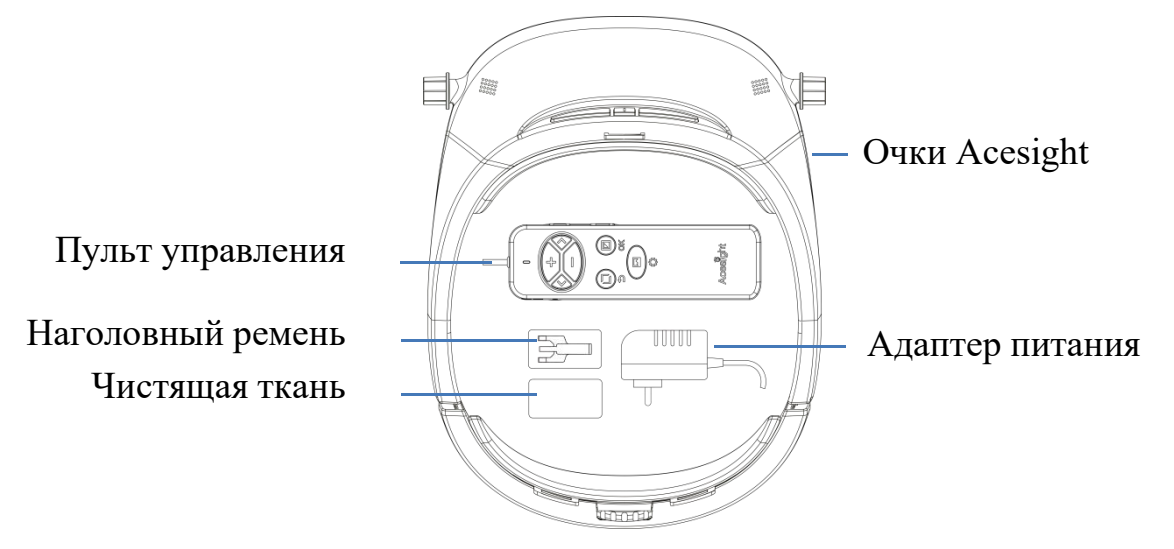

1.2 ОЧКИ ACESIGHT

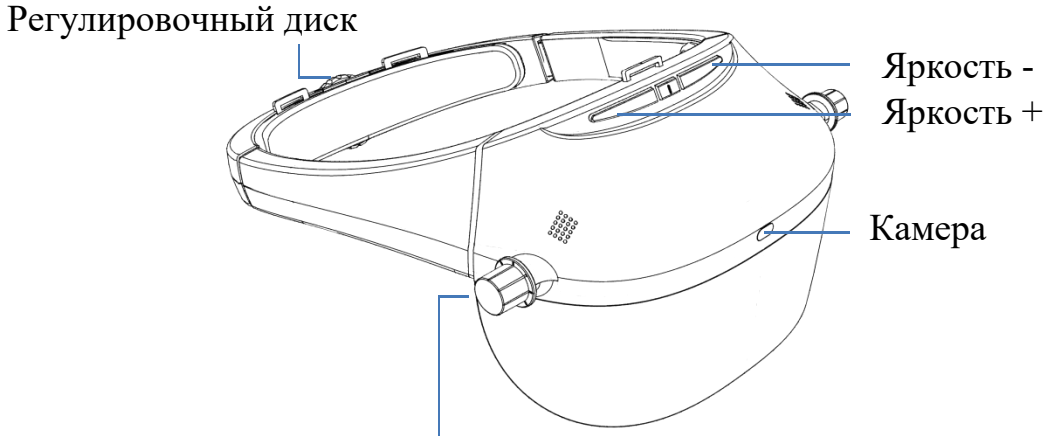

Ручка регулировки межзрачкового расстояния

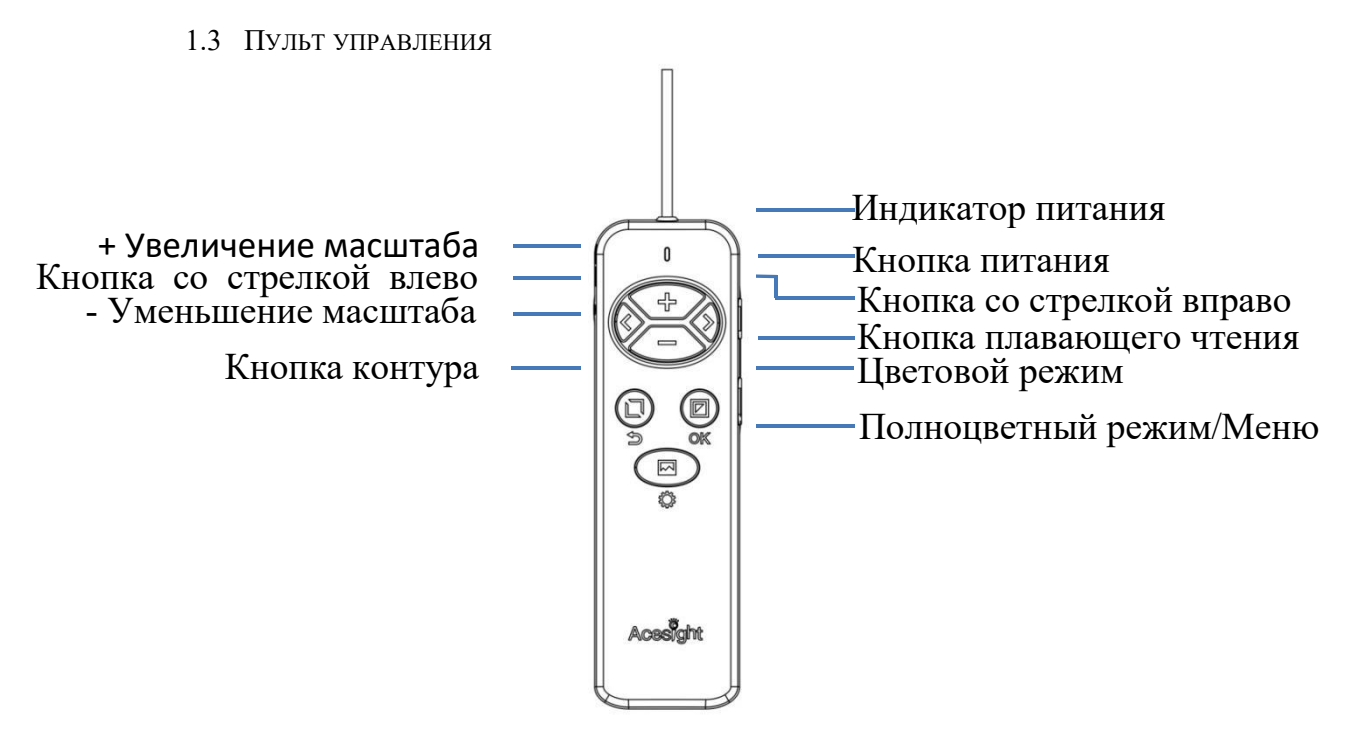

#### 2. НАЧАЛО РАБОТЫ

- 2.1 ПОДГОТОВКА К ИСПОЛЬЗОВАНИЮ ACESIGHT
- 2.1.1 ЗАРЯДКА УСТРОЙСТВА

При подключении устройства к адаптеру питания индикатор питания горит синим цветом. Он будет медленно мигать в процессе зарядки, и перестанет мигать, когда зарядка будет завершена.

Когда индикатор питания быстро мигает зелёным цветом, а значок батареи на экране

Acesight становится , это сигнализирует о низком заряде батареи. Зарядите

устройство.

Кратковременным нажатием кнопки питания можно проверить текущий уровень заряда батареи.

2.1.2 Включение/выключение устройства

Чтобы включить Acesight, нажмите кнопку питания и удерживайте ее в течение 2 секунд. Таким образом, можно выключить устройство. При включении устройства индикатор загорится зелёным цветом.

2.2 НАДЕВАНИЕ ОЧКОВ

2.2.1 Регулировка обода

Шаг 1: Чтобы ослабить ободок очков, прокрутите регулировочный диск на задней части очков Acesight против часовой стрелки.

Шаг 2: Наденьте очки и убедитесь, что ваши глаза находятся непосредственно за линзами. Устройство необходимо отцентрировать. После размещения очков на голове в удобном положении прокрутите диск по часовой стрелке для обеспечения их плотного прилегания.

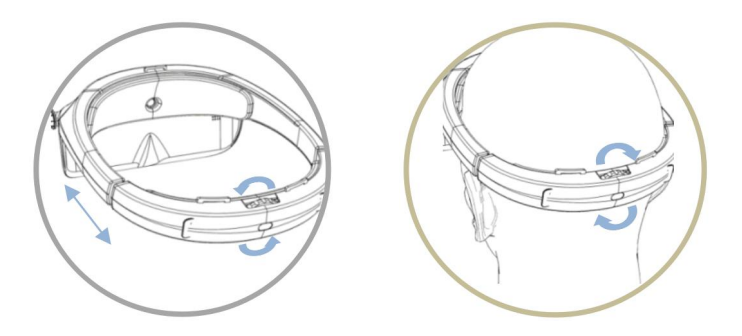

#### 2.2.2 РЕГУЛИРОВКА МЕЖЗРАЧКОВОГО РАССТОЯНИЯ

Функция регулировки межзрачкового расстояния автоматически активируется при первом включении Acesight. Появится жёлтый значок на чёрном фоне, как показано ниже. Нажимая кнопки со стрелками « **€** » и « **▶** », вы можете переключать функцию высококонтрастного цвета между настройками по умолчанию и видом белого на чёрном.

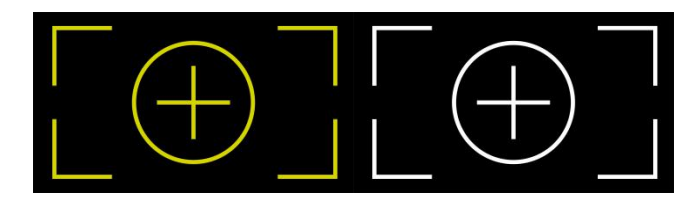

Закройте один глаз и посмотрите на изображение. Поверните ручку регулировки межзрачкового расстояния на стороне с открытым глазом, и настройте фокусировку, если изображение нечёткое. Повторите эту процедуру с другим глазом. Нажмите кнопку цветового режима «

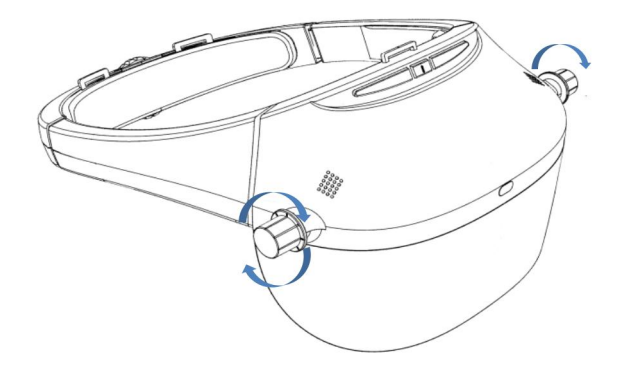

**Примечание:** Для более удобной посадки проденьте концы наголовного ремня через петли на очках Acesight. Закрепите липучки для обеспечения подходящего положения.

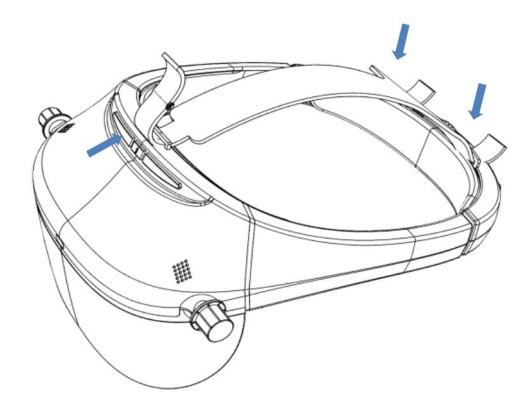

#### 3. Основные функции

3.1 Включение/Выключение

Чтобы включить/выключить Acesight, нажмите кнопку « 🕐 » и удерживайте её в течение 2 секунд.

#### 3.2 Увеличение/Уменьшение масштаба

Нажмите кнопку увеличения « » и кнопку уменьшения масштаба « − », чтобы увеличить и уменьшить вид. Чтобы быстро уменьшить изображение до минимума, нажмите кнопку уменьшения масштаба « − » и удерживайте её в течение 2 секунд. Чтобы быстро увеличить изображение до максимума, нажмите кнопку увеличения масштаба « + » и удерживайте её в течение 2 секунд.

Диапазон масштабирования Acesight составляет от 1.1х до 15х.

3.3 ФИКСАЦИЯ ФОКУСА

По умолчанию, камера Acesight фокусируется автоматически. Однако если требуется установить определённый фокус, можно отключить автоматическую фокусировку и активировать функцию фиксации фокуса, одновременно нажимая кнопки со стрелками «**С**» и **Ф**». Аналогичным образом можно вернуться к автоматической фокусировке.

При включении/выключении фиксации фокуса на экране появится следующий дисплей.

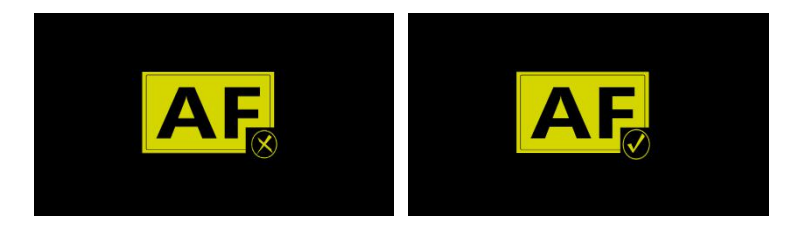

- 3.4 Цветовой режим
- 3.4.1 Стандартный цветовой режим

С помощью кнопки цветового режима « > можно переключать цветовой режим между полноцветным режимом и 10 высококонтрастными цветами, как показано ниже:

| Чёрный на белом  | Белый на чёрном  |
|------------------|------------------|
| Синий на белом   | Белый на синем   |
| Чёрный на жёлтом | Жёлтый на чёрном |

| Жёлтый на снием   | Синий на жёлтом   |
|-------------------|-------------------|
| Черный на зелёном | Зелёный на чёрном |

#### 3.4.2 Любимый цветовой режим

Для активации любимого цветового режима нажмите кнопку цветового режима « > и удерживайте её в течение 2 секунд. Перед входом в любимый цветовой режим на экране появится следующее изображение:

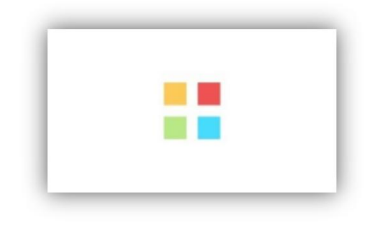

В любимом цветовом режиме доступны только три цветовых режима: полноцветный, последний высококонтрастный цвет, выбранный перед входом в любимый цветовой режим и его обратный режим.

При входе в любимый цветовой режим в полноцветном режиме произойдёт переключение на высококонтрастный цвет чёрный на белом или белый на чёрном. Для возврата в стандартный цветовой режим нажмите кнопку цветового режима « » и удерживайте её в течение 2 секунд. Перед входом в стандартный цветовой режим на экране появится следующее изображение:

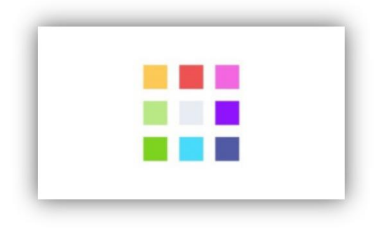

### Руководство по эксплуатации

3.5 Контур

С помощью кнопки контура « 🖬 » можно переключаться между тремя контурными дисплеями: чёрный на белом, белый на чёрном и чёрный контур в полноцветном режиме.

## Руководство по эксплуатации

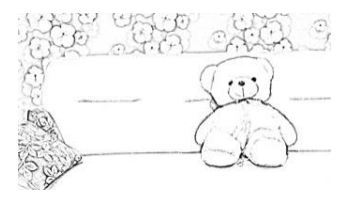

Чёрный на белом

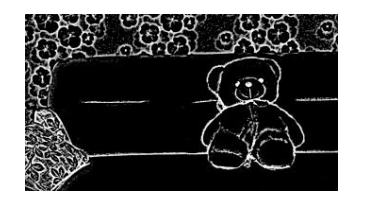

Белый на чёрном

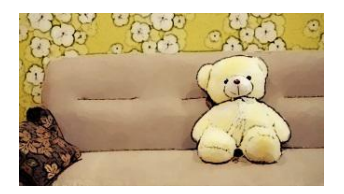

Чёрный контур в полноцветном

режиме

Чтобы убрать контуры, нажмите кнопку полноцветного режима/меню «

3.6 Настройка толщины контуров / контраста высококонтрастных цветов Толщина контура в функции контура и диапазон контрастности в режиме высококонтрастного цвета регулируются на 5 уровнях нажатием кнопок со стрелками «€» и «Э» для адаптации к различным условиям зрения и окружающей среде.

3.7 Быстрое восстановление

В режиме реального времени, нажатие кнопки Полноцветный режим/Меню « **м** » активирует быстрое восстановление полноцветного дисплея, несмотря на все изменения изображения.

#### 3.8 Регулировка яркости

Для настройки яркости используйте кнопки Яркость+ и Яркость- на верхней передней части очков Acesight.

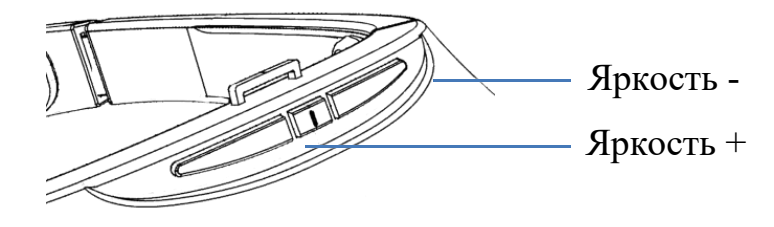

- 4. Дополнительные функции
  - 4.1 Режим плавающего чтения

В режиме плавающего чтения вид в реальном времени будет отображаться в виде большого изображения. Ваш вид будет обрамлять красная рамка.

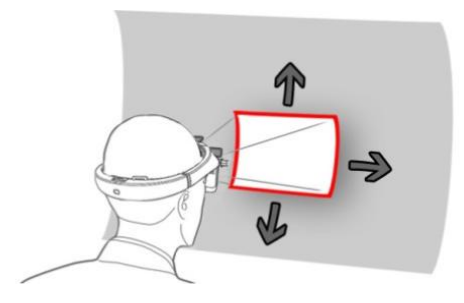

4.1.1 Вход в предварительный просмотр

Для активации предварительного просмотра плавающего чтения в режиме реального времени нажмите кнопку режима плавающего чтения «Ю».

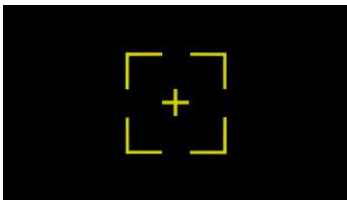

#### 4.1.2 Вход/Выход из режима плавающего чтения

Для входа в режим плавающего чтения нажмите кнопку режима плавающего чтения «Гол» ещё раз.

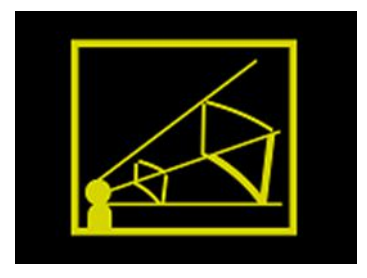

Поверните голову, чтобы посмотреть на другую часть изображения. В режиме плавающего чтения можно увеличивать/уменьшать масштаб, изменять цветовые режимы, включать контур вида, а также настраивать контрастность цветов и толщину контура. Чтобы быстро вернуть плавающее изображение в середину, нажмите кнопку полноцветного режима/меню «

Для выхода из режима плавающего чтения нажмите кнопку режима плавающего чтения «ГОЗ».

4.2 БЛОКИРОВКА/РАЗБЛОКИРОВКА ПУЛЬТА УПРАВЛЕНИЯ

В режиме реального времени, одновременное нажатие кнопок увеличения « **+** » и уменьшения масштаба « **-** » заблокирует кнопки на пульте управления до следующего одновременного нажатия кнопок увеличения « **+** » и уменьшения масштаба « **-** ». При блокировке/разблокировке пульта управления в середине экрана появится большой значок блокировки/разблокировки. Когда пульт управления заблокирован, в левом верхнем углу экрана появится небольшой значок блокировки.

## Руководство по эксплуатации

### 5. Меню

Для входа в меню нажмите кнопку полноцветного режима/меню « • » и удерживайте её в течение 3 секунд. В данном меню имеется 4 параметра: калибровка, визуальные стили, частота обновления, версия. Вы можете переключаться между ними с помощью кнопок со стрелками « » и ».

Нажмите кнопку цветового режима « 🗹 » для входа или кнопку полноцветного режима/меню « 本 » для выхода.

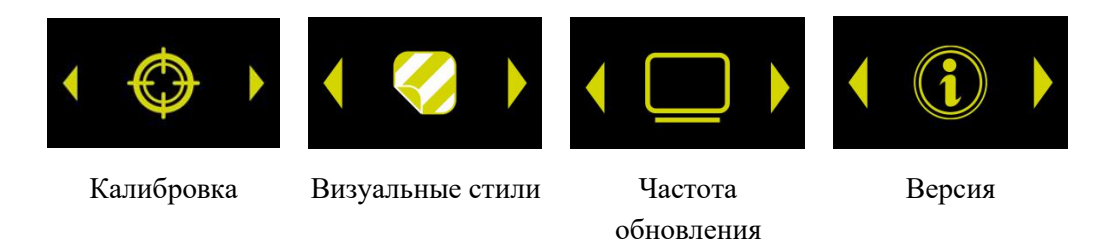

## Руководство по эксплуатации

#### 5.1 КАЛИБРОВКА

Эта функция позволяет снова настроить межзрачковое расстояние. Для получения подробной информации обратитесь к разделу «Настройка межзрачкового расстояния» на странице 10.

#### 5.2 Визуальные стили

Установлено два визуальных стиля: жёлтый на чёрном и белый на синем. Нажмите кнопки со стрелками «**(**)» и «**)**» для переключения и кнопку цветового режима «**(**)» для выбора или кнопку контура «**(**)» для выхода.

### 5.3 ЧАСТОТА ОБНОВЛЕНИЯ

Частота обновления позволяет регулировать частоту обновления в диапазоне от 60 Гц до 50 Гц с помощью кнопок со стрелками « **∢** » и **« ▶** » для адаптации к просмотру объектов с различными частотами обновления. Нажмите кнопку цветового режима **« ↓** » для выбора или кнопку контура **« ↓** » для выхода.

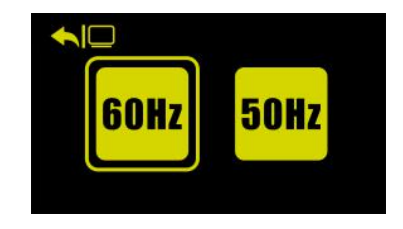

5.4 Версия

Данная функция показывает информацию о текущей версии программного обеспечения. Также в неё включены две другие функции: сброс на заводские настройки и калибровка режима плавающего чтения.

Обратите внимание, что не рекомендуется использовать функцию калибровки режима плавающего чтения без профессиональной консультации.

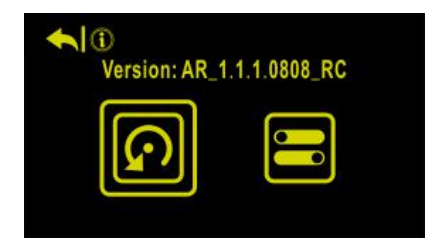

6. Примечания по использованию

Перед началом использования Acesight обязательно прочтите следующие примечания:

- a) Во избежание неисправностей и других повреждений старайтесь не использовать Acesight в следующих местах:
  - Места, подверженные воздействию высоких температур и/или высокой влажности, например, на улице под дождём или вблизи отопительного оборудования.
  - Места, подверженные воздействию электромагнитных помех, например, рядом с неэкранированными медицинскими приборами.

- b) Во избежание аннулирования гарантии не пытайтесь отремонтировать Acesight или открыть его корпус. При необходимости обратитесь в службу поддержки клиентов.
- c) В случае загрязнения Acesight протрите его мягкой, сухой тканью. Использование органических растворителей (таких как растворитель краски или бензол) приведёт к ухудшению качества и обесцвечиванию наружного корпуса.

#### Зоомакс Текнолоджи Ко., Лимитед (Zoomax Technology Co., Limited)

Адрес: 9F, корпус D, Парадиз СофтВэа Парк, Седьюмен роуд №3, район Сиху, Ханьчжоу, Китай 310012

Тел.: +86 (0571) 8700-6308

Факс: +86 (0571) 8700-6292

Эл. почта: <u>support@acesight.com</u>

Посетите наш веб-сайт <u>www.acesight.com</u>

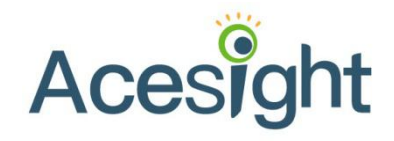